## Configurazione dei Touch Panel Hakko con il PLC Siemens S7-1200/1500

## NOTA IMPORTANTE:

Innanzitutto per poter usare dispositivi HMI non Siemens è necessario disattivare l'opzione "Optimized block access" del DB usato nel progetto attivo nel TIA Portal.

| ocess_Data [DB1] |                                          |
|------------------|------------------------------------------|
| General          |                                          |
| General          | Attributes                               |
| Time stamps      |                                          |
| Compilation      | Only store in load memory                |
| Protection       | Data block write-protected in the device |
| Attributes       | Optimized block access                   |
|                  |                                          |
|                  |                                          |
|                  |                                          |
|                  |                                          |
|                  |                                          |

| E poi           | Hakko_Connect + PLC_1 [CPU 1212C AC/DC/Rly] |                                   |                                  |  |  |
|-----------------|---------------------------------------------|-----------------------------------|----------------------------------|--|--|
| configurare la  |                                             |                                   | 🚽 Topology view                  |  |  |
| connessione del | # PLC_1 [CPU 1212C]                         | 🖂 📰 🖑 💪 🖽 🛄 Q ±                   |                                  |  |  |
| PLC alla rete.  | •                                           | pt.                               |                                  |  |  |
|                 | 103<br>Rack_0                               | 102 101 1<br>SIGMENS (MAYE SHORE) | 2 3                              |  |  |
|                 |                                             | [B                                |                                  |  |  |
|                 |                                             |                                   |                                  |  |  |
|                 | < III                                       |                                   | > 100%                           |  |  |
|                 | PROFINET interface_1 [1                     | Module]                           | 🔍 Properties                     |  |  |
|                 | General IO tags                             | System constants Texts            |                                  |  |  |
|                 | General                                     | Ethernet addresses                |                                  |  |  |
|                 | Ethernet addresses  Advanced options        | Interface networked with          |                                  |  |  |
|                 | Real time settings                          | Subne                             | PN/IE_1                          |  |  |
|                 | ▼ Port [×1 P1]                              | 1                                 | Add new subnet                   |  |  |
|                 | General                                     | 10 protocol                       |                                  |  |  |
|                 | Port interconnection                        |                                   |                                  |  |  |
|                 | Port options                                |                                   | Set IP address in the project    |  |  |
|                 | Time synchronization                        |                                   | IPaddrase: 100 160 0 1           |  |  |
|                 | Hardware identifier                         |                                   |                                  |  |  |
|                 |                                             |                                   | oupnet mask: 255 , 255 , 255 , 0 |  |  |

1 – Avviare il programma MONITOUCH V Series Editing Software : V-SFT ver. 6, quindi creare un nuovo progetto.

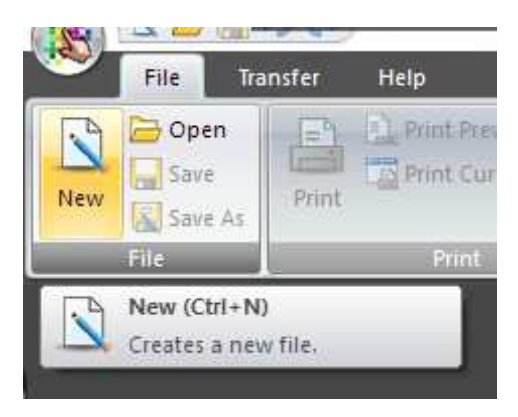

2 – Selezionare il tipo di pannello Hakko utilizzato e il tipo di PLC a cui verrà collegato il pannello.

| Edit Model<br>TS107*    I Series Dortrait Size 800 x 480  Color 32K-Color w/ blinking  Touch switch Analog Switch                                                                                                    | dit Model Selection                     | × |
|----------------------------------------------------------------------------------------------------|-----------------------------------------|---|
| TS107*                                                                                                    | Edit Model                              |   |
| I Series       □ UG Series         Portrait       Size         800 x 480       ✓         Color       ✓         32K-Color w/ blinking       ✓         Option Unit       ✓         Touch switch       ✓         Analog Switch       ✓ | TS107*                                  | ~ |
| Size<br>800 x 480<br>Color<br>32K-Color w/ blinking<br>Option Unit<br>Touch switch<br>Analog Switch                                                                                                    | ☑ i Series      □ UG Series<br>Portrait |   |
| 800 x 480<br>Color<br>32K-Color w/ blinking<br>Option Unit<br>Touch switch<br>Analog Switch                                                                                                    | Size                                    |   |
| Color<br>32K-Color w/ blinking<br>Option Unit<br>Touch switch<br>Analog Switch                                                                                                    | 800 x 480                               | ~ |
| 32K-Color w/ blinking ~<br>Option Unit<br>Touch switch<br>Analog Switch ~                                                                                                    | Color                                   |   |
| Option Unit<br>Vouch switch<br>Analog Switch V                                                                                                    | 32K-Color w/ blinking                   | ~ |
| Touch switch<br>Analog Switch 🛛 🗸 🗸 🗸                                                                                                    | Option Unit                             | 4 |
| Analog Switch 🗸 🗸                                                                                                    | Touch switch                            |   |
|                                                                                                    | Analog Switch                           | ~ |
| Memory Expansion                                                                                                    | Memory Expansion                        |   |
| None 🗸 🗸                                                                                                    | None                                    | ~ |

| Connected Device                                        | PLC                                                          |        |                 |
|---------------------------------------------------------|--------------------------------------------------------------|--------|-----------------|
| Maker                                                   | Others                                                       |        |                 |
| Model                                                   | Without PLC Connection                                       |        |                 |
|                                                         |                                                              | B      | ecent Devices > |
|                                                         |                                                              | Finish | Cancel          |
| PLC1 Connection I                                       | Device Selection                                             | 1000   |                 |
| PLC1 Connection I                                       | Device Selection                                             | 11000  |                 |
| PLC1 Connection [<br>Connected Device                   | Device Selection                                             | 11000  |                 |
| PLC1 Connection [<br>Connected Device<br>Maker          | Device Selection                                             |        |                 |
| PLC1 Connection I<br>Connected Device<br>Maker<br>Model | Device Selection<br>PLC<br>Siemens<br>[S7-1200/1500[Ethernet | SOTCP) |                 |

 $\mathbf{3}$  – Sulla schermata "Hardware Setting", selezionando l'icona del PLC, appariranno a destra le proprietà.

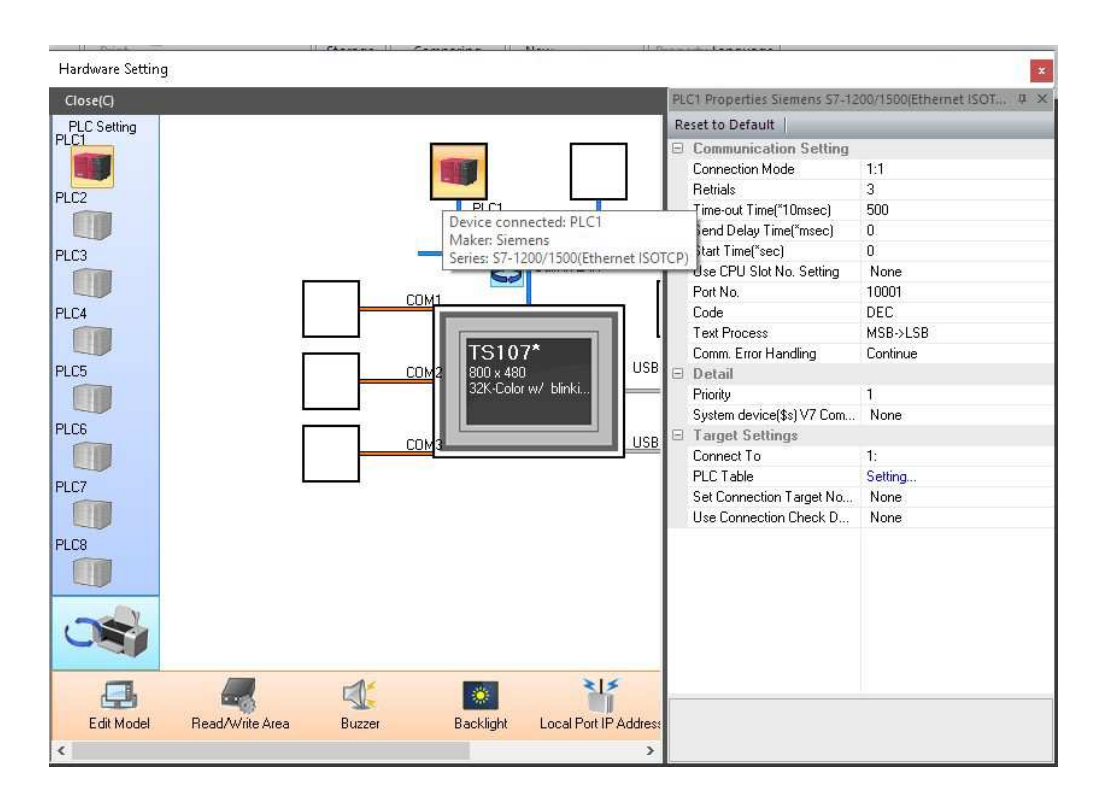

**4** – Cliccare col mouse sulla voce "PLC Table" ed impostare il nome e l'IP del PLC, lasciando inalterato il numero della porta. Nelle immagini il PLC S7-1200 si trova all'indirizzo 192.168.0.1 e la porta di comunicazione è la 102.

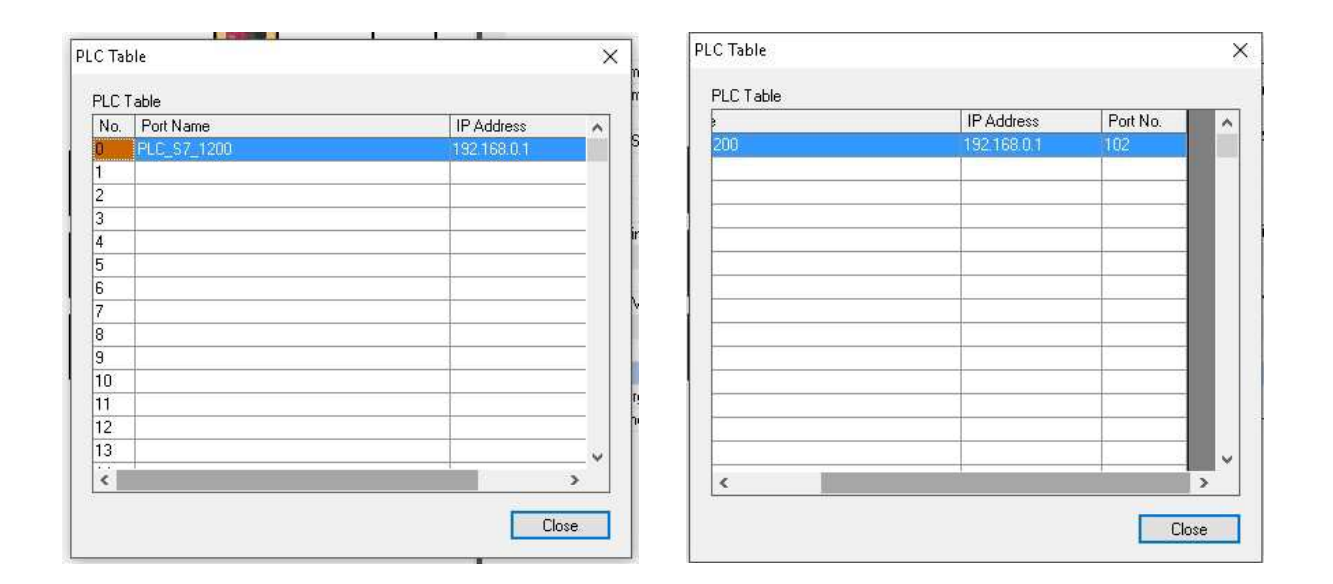

5 – Una volta chiusa la finestra "PLC Table", nella sezione "Target Settings" delle proprietà del PLC, cliccare sulla opzione "Connect To" apparirà una lista simile a quella in figura, dove si potrà scegliere il PLC appena configurato al punto 4.

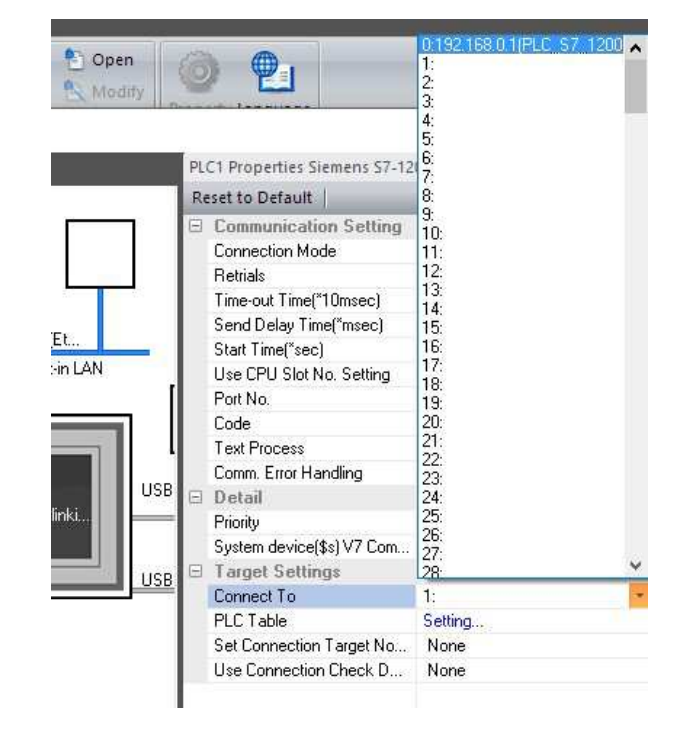

**6** – Per terminare il setup dell'hardware, selezionare l'icona "Read/Write Area" ed impostare i valori come in figura (Read Area: Internal | 0 | u | 00001 / Write Area: Internal | 0 | u | 00050 ) e chiudere la finestra del "Hardware Setting".

| Hardware Setting                | Il Starsat II. Comentes II. Man. Il Discrit Incruse I                                                                                                    |
|---------------------------------|----------------------------------------------------------------------------------------------------|
| Close(C)<br>PLC Setting<br>PLC1 |                                                                                                    |
| PLC3                            | PLC1<br>Siemens<br>S7-1200/1500[Et                                                                                                    |
| PLC4                            | Read/Write Area GD-80 Compatible                                                                                                    |
| PLC5                            | Read Area         Internal         0         \$         \$         \$         00001           Write Area         Internal         0         \$         \$         \$         \$         00050         \$         \$         \$         \$         \$         \$         \$         \$         \$         \$         \$         \$         \$         \$         \$         \$         \$         \$         \$         \$         \$         \$         \$         \$         \$         \$         \$         \$         \$         \$         \$         \$         \$         \$         \$         \$         \$         \$         \$         \$         \$         \$         \$         \$         \$         \$         \$         \$         \$         \$         \$         \$         \$         \$         \$         \$         \$         \$         \$         \$         \$         \$         \$         \$         \$         \$         \$         \$         \$         \$         \$         \$         \$         \$         \$         \$         \$         \$         \$         \$         \$         \$         \$         \$         \$         \$         \$         \$         \$ |
| PLC6                            | Calendar PLC1 ~                                                                                                    |
| PLC8                            | OK Cancel                                                                                                    |
|                                 |                                                                                                    |
| Edit Model                      | Read/Write Area Buzzer Backlight Local Port IP Address Snap Settings Ladder Transfer                                                                                                    |

7 – Trascinare nella prima schermata un bottone e una lampada.

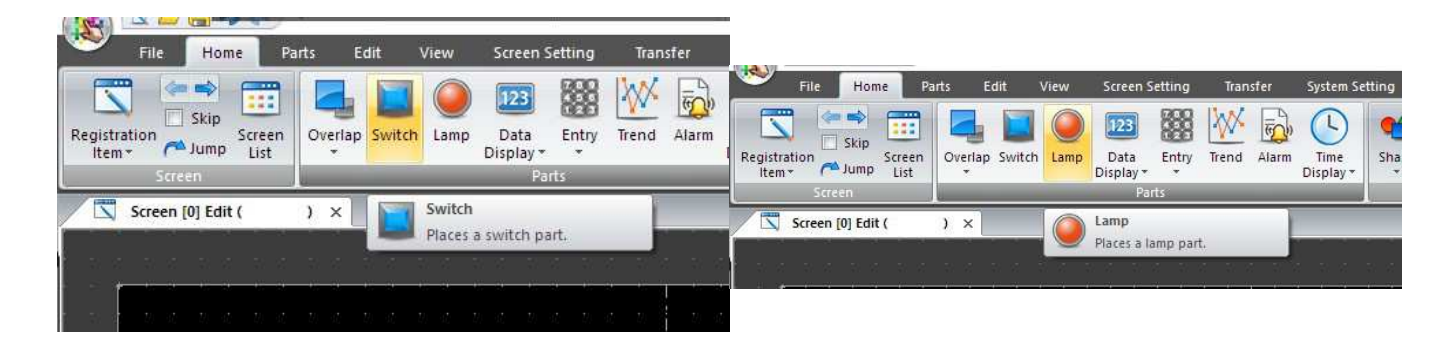

**8** – Doppio click del mouse sul bottone per aprire la finestra di configurazione delle proprietà. Dall'elenco a sinistra selezionare la voce "Output device" e impostare la voce "Device to Output". Nel caso in figura nel DB del PLC sono state create due variabili di tipo booleano rispettivamente all'offset 0.0 e 0.1. Per accedere ai dati del DB del PLC è necessario indicare il numero del DB (-> 00001) e l'offset completo della variabile desiderata (-> 0000.0).

| Switch      |                                          | > |
|-------------|------------------------------------------|---|
| Ē           | Output Setting Number of Outputs 1 2/16  |   |
| Style       | Output Action Momentary 🗸                |   |
| A           | Device to Output PLC1 V DB V 0001:0000.0 |   |
| Char. Prop. | Match Output Device with Lamp Device     |   |
| Function    |                                          |   |
|             |                                          |   |
|             |                                          |   |
|             |                                          |   |

| Lamp                                | No. of Patterns 2 💽 /128                                                                                          |                                                                                                    | ×             |
|-------------------------------------|----------------------------------------------------------------------------------------------------|----------------------------------------------------------------------------------------------------|---------------|
| Char. Prop.                         | Lamp Device DB0001:0000.1                                                                                         | Area Setting<br>Select from catalogs<br>Type Select<br>Color<br>Customize<br>Select from image files |               |
|                                     | Other Settings>>         Lamp Device         PLC1       DB       0001:0000.1         Device Designation       Bit | OFF - ON                                                                                             | 1 2           |
| Other Settings 👻<br>Preview Display | Comment LP_00000                                                                                                  |                                                                                                    | Finish Cancel |

9 – Analogamente impostare la variabile per l'accensione della lampada ( DB 0001:0000.1)

**10** – Per maggiore chiarezza si riportano le immagini del DB1 e del semplice segmento OB1 usato nella prova.

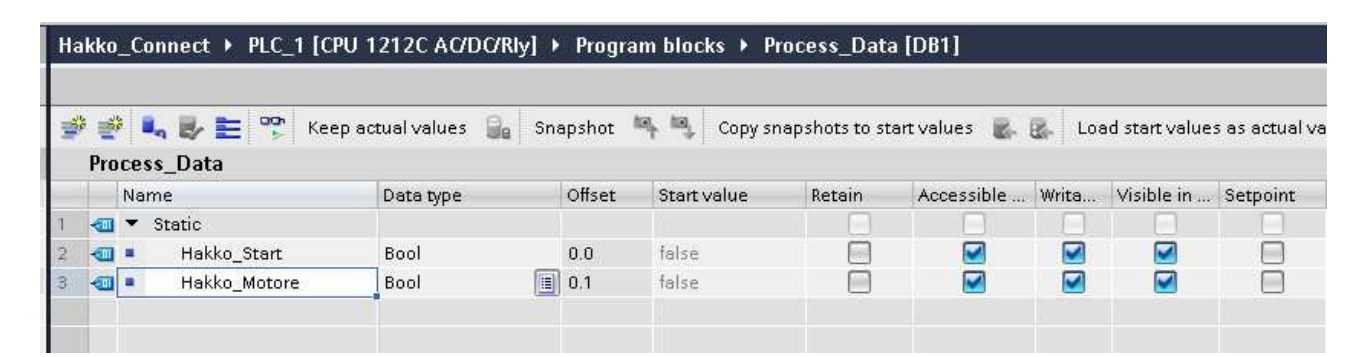

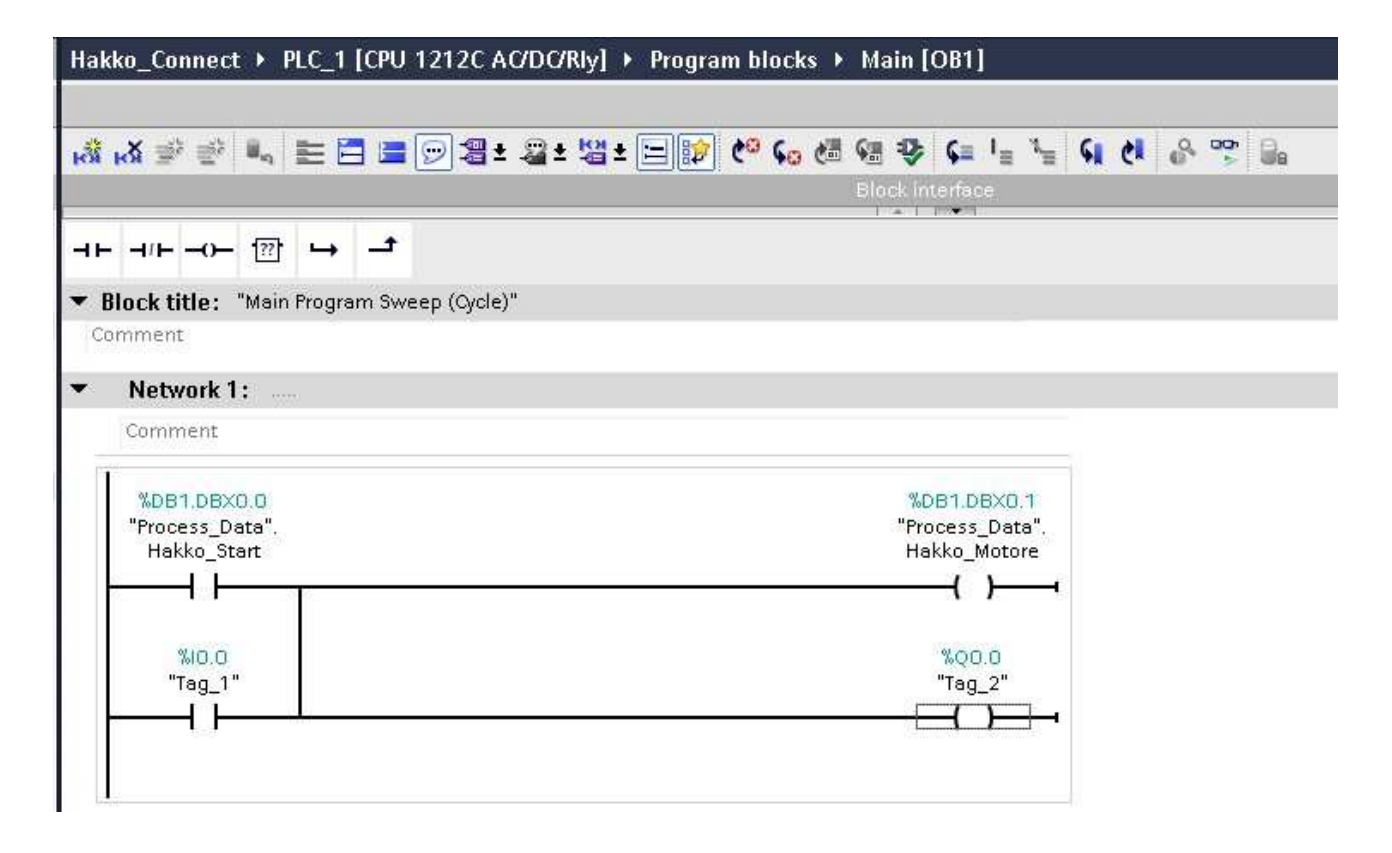